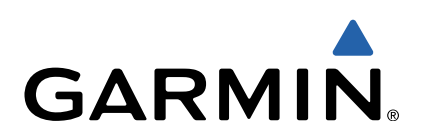

# Garmin<sup>®</sup> HUD+ Manuel d'utilisation

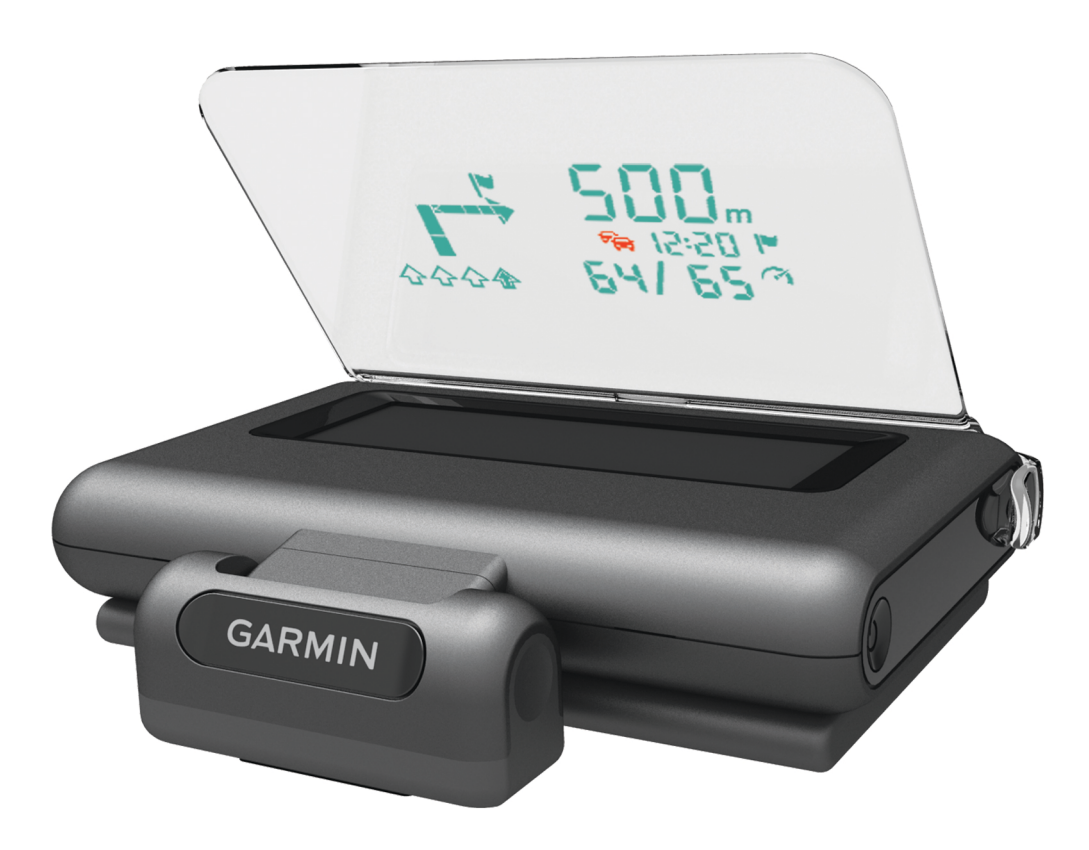

#### Mise en route

#### AVERTISSEMENT

Consultez le guide *Informations importantes sur le produit et la sécurité* inclus dans l'emballage du produit pour prendre connaissance des avertissements et autres informations importantes sur le produit.

#### Téléchargement de l'application

Avant d'utiliser l'appareil, vous devez télécharger et installer l'application Garmin HUD sur votre smartphone.

- 1 Sur votre smartphone compatible, ouvrez le magasin d'applications et recherchez Garmin HUD.
- 2 Installez l'application Garmin HUD.

Pour plus d'informations, reportez-vous au manuel d'utilisation de votre smartphone ou de votre appareil multimédia portable.

#### Application du film sur le pare-brise

#### AVIS

Avant d'appliquer le film sur le pare-brise veuillez prendre connaissance de la législation et de la règlementation locale actuellement en vigueur. Certaines législations interdisent ou limitent l'application d'un film sur le pare-brise. Il est de votre responsabilité de poser le film en conformité avec la législation et la règlementation en vigueur. Garmin ne sera pas tenu responsable de toutes amendes, sanctions pénales ou dommages encouru pour l'utilisation de votre appareil Garmin.

Avant d'appliquer le film, veuillez déterminer son emplacement avec l'appareil allumé.

Vous pouvez utiliser le film livré pour réfléchir l'écran sur le pare-brise.

- Choisissez la position où vous désirez placer le film.
  Pour plus d'informations, consultez le guide *Informations* importantes sur le produit et la sécurité.
- Nettoyez et séchez votre pare-brise avec un chiffon non pelucheux.
- 3 Soulevez la languette blanche pour retirer la couche protectrice de la surface adhésive du film.
- 4 Appliquez le film sur le pare-brise avec la surface protectrice dotée d'une languette verte orientée vers l'extérieur.
- 5 Utilisez la carte pour éliminer les bulles d'air en raclant le film de l'intérieur vers les bords du film.

N'ôtez pas la surface protectrice du film avant d'avoir éliminé les bulles d'air.

Moins il y aura de bulles, meilleur sera l'affichage des données.

- 6 Laissez le film sécher pendant 10 minutes.
- 7 Soulevez la languette verte pour retirer la dernière couche protectrice du film.

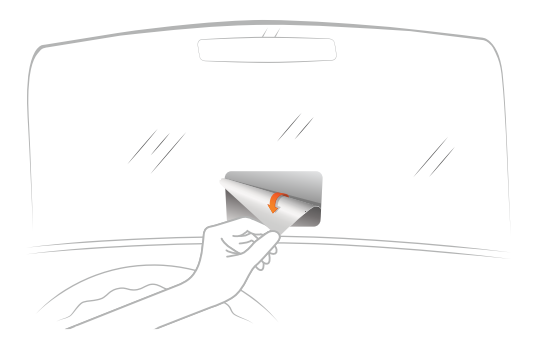

#### Fixation du miroir

Vous pouvez utiliser le miroir amovible à la place du film pour pare-brise. Cela vous permet d'utiliser l'afficheur tête haute dans un autre véhicule ou dans des zones où l'application de films n'est pas autorisée.

Clipsez le miroir sur l'appareil.

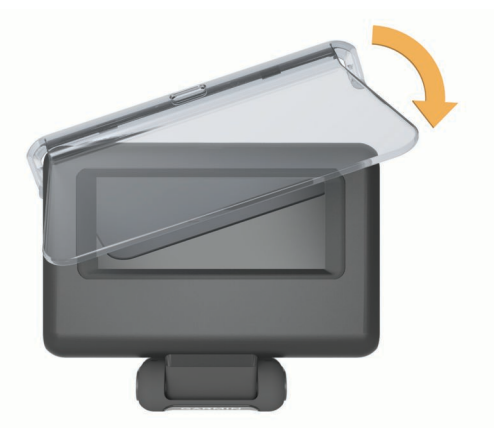

#### Connexion à l'allume-cigare

Vous pouvez charger un smartphone chargeable par port USB grâce à l'allume-cigare.

- Branchez le câble allume-cigare sur une prise disponible dans votre véhicule.
- **2** Branchez l'autre bout du câble allume-cigare ① au petit orifice de l'appareil.

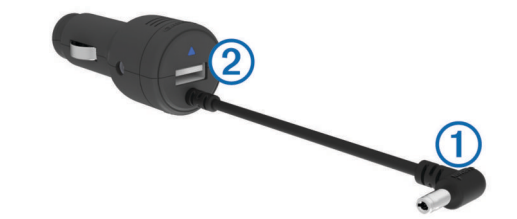

3 Si nécessaire, branchez le câble d'alimentation du smartphone au port USB ②.

#### Installation de l'appareil sur le tableau de bord

#### 

Lors de l'installation de l'appareil dans un véhicule, tenez compte des remarques relatives au positionnement figurant dans le guide intitulé *Informations importantes sur le produit et la sécurité*.

- 1 Choisissez l'emplacement de l'appareil.
- Nettoyez et séchez le tableau de bord à l'endroit où vous souhaitez placer l'appareil.
- 3 Placez l'appareil sur le tableau de bord.
- 4 Appuyez sur le socle.

Le socle s'adapte à la forme du tableau de bord.

- 5 Réglez l'angle de vue à votre convenance.
  - **ASTUCE :** le réglage de l'angle de vue est également susceptible d'accroître la luminosité de l'écran.

Si la surface de montage de l'appareil glisse sur le tableau de bord à cause de la poussière et des salissures, nettoyez-le à l'aide d'un chiffon humidifié uniquement avec de l'eau. N'utilisez pas de savon ou de liquide de nettoyage.

#### Connexion de l'appareil à votre smartphone

Avant d'utiliser votre afficheur tête haute, vous devez le coupler à votre smartphone.

1 Branchez-le et mettez l'appareil sous tension.

- 2 Placez le smartphone et l'appareil à moins de 10 mètres (33 pieds) l'un de l'autre.
- 3 Activez la technologie sans fil Bluetooth<sup>®</sup> du smartphone et faites une recherche des appareils disponibles.

Une liste des périphériques Bluetooth à proximité s'affiche.

- 4 Sélectionnez Garmin HUD+ dans la liste.
- 5 Ouvrez l'application Garmin HUD puis suivez les instructions à l'écran.

**REMARQUE** : une fois connectée à votre smartphone, l'application Garmin HUD offre 30 jours de navigation. Vous devez reconnecter l'appareil à votre smartphone au moins tous les 30 jours pour continuer à bénéficier de la navigation gratuite.

Vous pouvez régler votre smartphone pour qu'il se connecte automatiquement à l'afficheur tête haute lorsqu'ils sont tous les deux allumés et à portée l'un de l'autre.

## **Navigation**

#### Affichage pendant la navigation

Une fois que vous avez créé un itinéraire à l'aide de l'application compatible, l'afficheur tête haute affiche les informations d'itinéraire sur le pare-brise ou sur une lentille de réflexion.

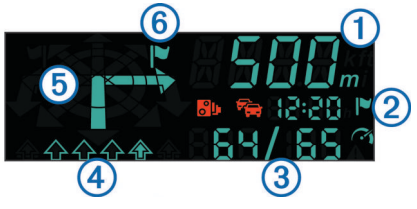

| 1             | Distance jusqu'au prochain changement de direction                                                                 |  |
|---------------|----------------------------------------------------------------------------------------------------|--|
| 2             | Estimation de l'heure d'arrivée ou du temps nécessaire pour rejoindre la destination (à définir sur l'application) |  |
| 3             | Vitesse actuelle et limitation de vitesse, le cas échéant                                                          |  |
| 4             | Voie de circulation (indiquée par la flèche)                                                                       |  |
| 5             | Direction du prochain changement de direction                                                                      |  |
| 6             | Côté de la route où se trouve la destination                                                                       |  |
| Icônes d'état |                                                                                                    |  |

#### ones a etai

| °,          | Zone de danger à proximité                             |
|-------------|--------------------------------------------------------|
| ÷.          | Trafic                                                 |
|             | la destination                                         |
| (~ <b>1</b> | Vitesse réelle et limitation de vitesse, si disponible |
| A           | Dépassement de la limitation de vitesse                |

### Annexe

#### Réinitialisation de l'appareil

Si l'appareil ne fonctionne pas correctement, vous pouvez le réinitialiser.

Appuyez sur la languette située à l'arrière de l'appareil.

#### Caractéristiques techniques

| Plage de températures de<br>fonctionnement | De -15 à 60 °C (de 5 à 140 °F)                                                 |  |  |
|--------------------------------------------|--------------------------------------------------------------------------------|--|--|
| Plage de températures de stockage          | De -40 à 85 °C (de 40 à 185 °F)                                                |  |  |
| Tension et intensité de<br>fonctionnement  | 10 à 28 Vcc (OVP à 30 Vcc) ;<br>généralement 12 Vcc, 1,5 A et 24 Vcc,<br>0,8 A |  |  |
| Tension du port USB                        | 5 Vdc                                                                          |  |  |
| Intensité du port USB                      | 2,1 A                                                                          |  |  |

#### Compatibilité des produits

L'appareil Garmin HUD+ est conçu pour une utilisation avec l'application mobile Garmin HUD. L'appareil Garmin HUD+ est compatible avec les iPhone®, 3GS ou versions supérieures,

iPad<sup>®</sup> 2 ou versions supérieures, certains appareils Android<sup>™</sup> et les appareils Windows® Phone 8.

La mention « Concu pour l'iPhone et l'iPad » signifie qu'un accessoire électronique a été conçu pour se connecter spécialement aux iPhone ou iPad, respectivement, et que les développeurs ont certifié qu'il satisfaisait aux standards de performance d'Apple<sup>®</sup>. La société Apple ne peut être tenue responsable du fonctionnement de l'appareil ni de sa conformité avec les normes de sécurité et les réglementations. Notez que l'utilisation de cet accessoire avec un iPhone ou un iPad peut affecter la performance de la connexion sans fil.

L'application Garmin HUD pour iPhone et iPad nécessite un compte iTunes<sup>®</sup>, soumis à l'acceptation préalable de la licence et des conditions d'utilisation.

Pour ouvrir un compte, vous devez être âgé de 13 ans ou plus. Vous devez disposer de logiciels et de matériel compatibles, ainsi que d'une connexion Internet (des frais supplémentaires peuvent s'appliquer). Revente interdite. Consultez les conditions générales à l'adresse suivante : www.apple.com/legal/itunes /ww. Consultez le site Web suivant pour obtenir plus d'informations : www.apple.com/support. Cette application vous est offerte par Garmin.

# www.garmin.com/support

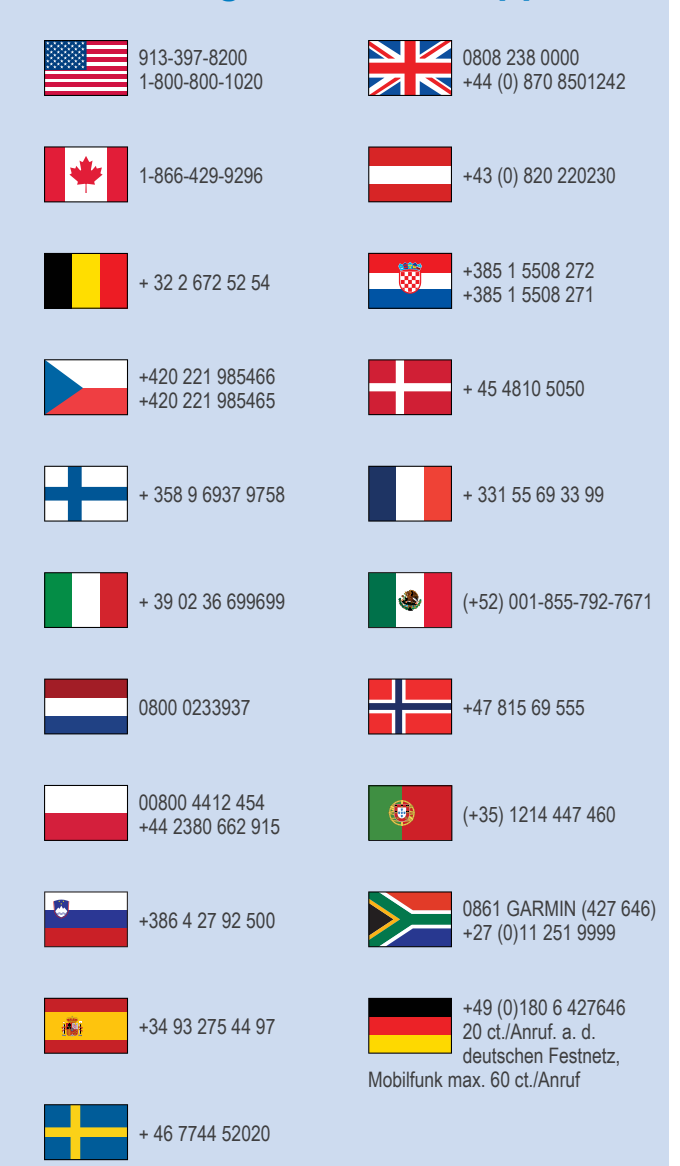

Garmin International, Inc. 1200 East 151st Street Olathe, Kansas 66062, Etats-Unis

Garmin (Europe) Ltd. Liberty House, Hounsdown Business Park Southampton, Hampshire, SO40 9LR, Royaume-Uni

Garmin Corporation No. 68, Zhangshu 2nd Road, Xizhi Dist. New Taipei City, 221, Taïwan (République de Chine) Garmin<sup>®</sup> et le logo Garmin sont des marques commerciales de Garmin Ltd. ou de ses filiales, déposées aux Etats-Unis d'Amérique et dans d'autres pays. Elles ne peuvent être utilisées sans l'autorisation expresse de Garmin.

La marque et les logos Bluetooth<sup>®</sup> sont la propriété de Bluetooth SIG, Inc., et leur utilisation par Garmin est soumise à une licence. iPad<sup>®</sup>, le logo Apple, iTunes<sup>®</sup> et iPhone<sup>®</sup> sont des marques commerciales d' Apple<sup>®</sup> Inc., aux Etats-Unis et dans d'autres pays. App Store<sup>™</sup> est une marque de service d'Apple, Inc. Android<sup>™</sup> est une marque commerciale de Google<sup>™</sup>. Windows<sup>®</sup> Phone est une marque déposée de Microsoft<sup>®</sup> Corporation aux Etats-Unis et dans d'autres pays. Les autres marques et noms commerciaux sont la propriété de leurs détenteurs respectifs.

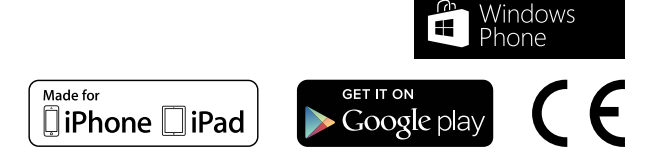

© 2013 Garmin Ltd. ou ses filiales